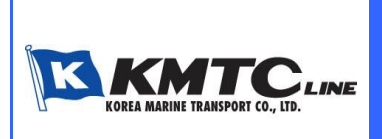

高麗海運ジャパン株式会社

KMTC(JAPAN)CO.,LTD.

東京 : 03 (3500) 5051 大阪 : 06 (6243) 1661

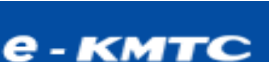

http://www.ekmtc.com

2021年6月吉日

高麗海運ジャパン株式会社

## New eKMTC Launching 及び新機能に関するご案内

拝啓 貴社ますますご盛栄のこととお慶び申し上げます。 平素は格別のご高配を賜り、厚く御礼申し上げます。

この度、2022年6月17日より、弊社ではお客様により良いサービスを提供させて 頂くために eKMTC Website をリニューアル致します。 eKMTC リニューアルにつき、お客様マニュアルと共に新たに追加された主な機能に ついてご案内致します。

今後ともより一層充実したサービスを提供して参りますので、引き続きご愛顧賜ります様、 宜しくお願い申し上げます。

敬具

記

1. New eKMTC Launching 日程 : 2022 年 6 月 17 日 (金) より

- 2. 主な機能及び変更事項
  - 1) 会員登録
    - 一つの User ID に対して複数のプロフィールを作成することができます。 プロフィールごとに LOGIN していただくことで、担当者様ごとの業務を一目で 確認することができます。
    - ② 利用できる自動お知らせサービスの種類が追加され、プロフィールごとに設定を 行っていただくと設定されたプロフィール上の E メールアドレスに情報が届きます。
  - 2) SHIPPING SCHEDULE
    - ① 本船 / VoyNo.ごとに Proforma Schedule (Original Schedule) が確認できます。
    - ② 該当本船の現在位置を確認することができます。
    - ③ 定期的にスケジュールが受信できるスケジュール配信サービスを利用することが できます。

お客様各位

- 3) BOOKING
  - BOOKING の際に、"Check Freight"メニューから見積を確認することができ、 S/C No.を確定後に BOOKING に進むことができます。 また、事前に取り決めしていただいた S/C No.とその詳細も確認することができます。
     \* S/C No.が未確認の場合は、BOOKING を進めることができません。
  - ② BOOKING される本船または、BOOKING NO.ごとに下記情報を確認することが できます。
    - CY CUT / CY OPEN 空コンテナ PICK UP 場所 / 実入りコンテナの搬入場所 / ACL 通知先コード
  - ③ 承認済みの BOOKING に対して BOOKING COMBINE / SPLIT をすることが できます。

## 4) Ongoing MENU

- Ongoing Menu では輸出 / 輸入を問わず、船積の進行状況や結果を確認することが できます。
- ② "Unsolved Task"からは、処理が完了されていない業務を確認することができ、
  "My Request"では、要請内容が表示されます。

## 5) INBOUND MENU

eKMTCから D/O 発行依頼が可能で、D/O LESS の状況を確認することができます。

## 6) REPORT MENU

お客様の船積実績を、照会オプションで検索していただき、EXCELでダウンロードまたは、 定期的に受信申請をすることができます。

ご不明な点は弊社カスタマーサービスチームまでお問い合わせをお願いいたします。

TEL: (東京) 03-3500-5051

TEL: (大阪) 06-6243-1661

以上